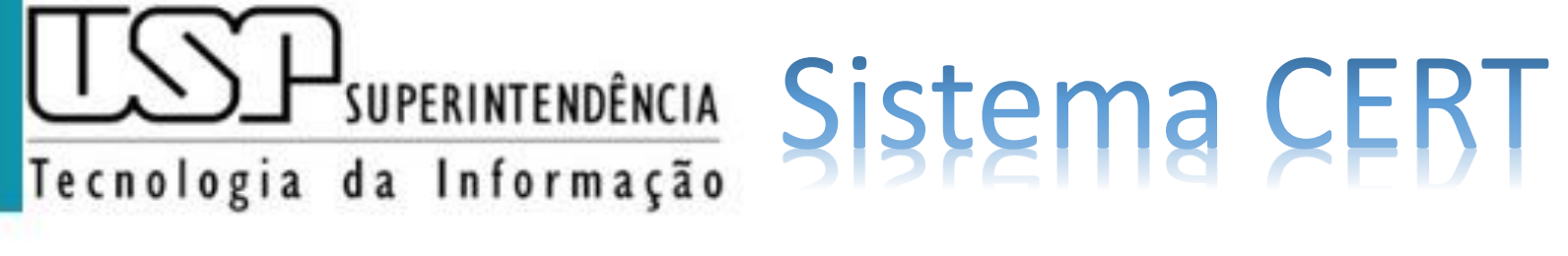

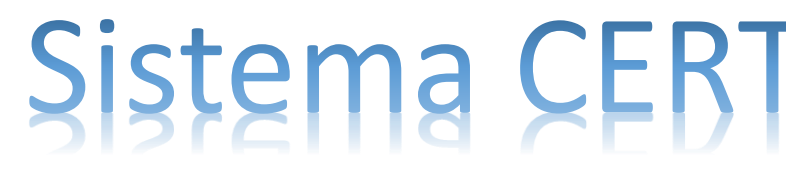

CeTI - SC

## Credenciamento

Perfil Docente

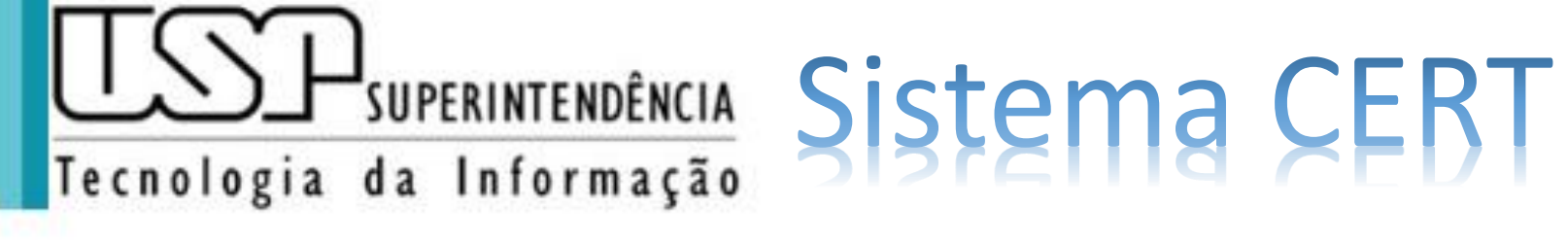

CeTI - SC

Passo 1: Elaboração do DOCENTE. Ao acessar o Sistema CERT deve clicar em Credenciamento para Entregar a autoavaliação e CV Lattes

|                      |                                           |              |                | 2        | - A    | Docente             | Alterar Senha   Sa   |
|----------------------|-------------------------------------------|--------------|----------------|----------|--------|---------------------|----------------------|
| Público              | Credenciamento para Atividades Simultânea | 15           |                |          |        |                     |                      |
| Sistemas USP         |                                           |              |                |          |        |                     |                      |
| Ароіо                | Buscar Credenciamento                     | s            |                |          |        |                     |                      |
| Mapa do Site         | Anos Unidados Do                          | nartamente   |                |          | Tanofa | er Todag ag Tarofag | Situação             |
| Minhas Delegações    | Número IISP: No                           | epartamento: |                |          | Idreid | s: Todas as Taretas | Situação:            |
| Relatórios Bienais   |                                           | inc.         |                |          |        |                     |                      |
| Relatório Bienal     | Docente                                   | Entrega      | Unida Depar    | rtamento |        | Situação            | Responsável          |
| Tutorial             | + Submeter                                |              | 🔹 🛹 🛛 Página 📘 | de 0 🕨 🖬 | 20 🔻   | Nenhum regis        | stro para visualizar |
| Credenciamento       |                                           |              |                |          |        |                     |                      |
| Credenciamento       |                                           |              |                |          |        |                     |                      |
| Tutorial             |                                           |              |                |          |        |                     |                      |
| Utilidades           |                                           |              |                |          |        |                     |                      |
| Minhas Pendências    |                                           |              |                |          |        |                     |                      |
| Cadastro de Docentes |                                           |              |                |          |        |                     |                      |

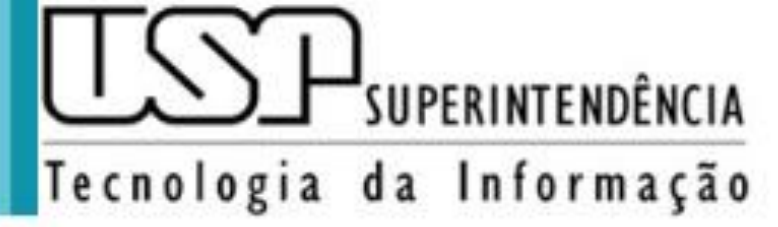

## LSP SUPERINTENDÊNCIA SISTEMA CEBT

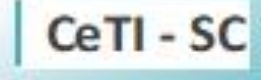

Clique em "<u>Submeter</u>". Abrirá a janela da imagem ao lado para preencher a Autoavaliação e o link do CV Lattes. Anexe também a versão congelada do CV Lattes em PDF. Depois, clique em "Enviar"

|                      | Submissão Pedido de   |                                                           |                                |
|----------------------|-----------------------|-----------------------------------------------------------|--------------------------------|
| COL                  | Os campos marcados co |                                                           |                                |
|                      | Link do Lattes:*      | http://                                                   | Docente   Alterar Senha   Sair |
| ublico               | Versão PDF do         | Escolher arguivo Nenhum arguivo selecionado               |                                |
| istemas USP          | Lattes:*              |                                                           |                                |
| \poio                |                       |                                                           |                                |
| Mapa do Site         | Autoavaliação do      | interessado sobre o desempenho de suas funções regulares. | s Cituzcão                     |
| linhas Delegações    |                       |                                                           | is Situação.                   |
| Relatórios Bienais   |                       |                                                           |                                |
| Relatório Bienal     |                       |                                                           | Responsável                    |
| Tutorial             |                       |                                                           | registro para visualizar       |
|                      |                       |                                                           |                                |
| Credenciamento       |                       |                                                           |                                |
| Tutorial             |                       |                                                           |                                |
| Itilidades           |                       |                                                           |                                |
| Minhas Pendências    |                       |                                                           |                                |
| Cadastro de Docentes |                       |                                                           |                                |
|                      |                       |                                                           |                                |
|                      |                       |                                                           |                                |
|                      |                       |                                                           |                                |
|                      |                       |                                                           |                                |
|                      |                       |                                                           |                                |
|                      |                       |                                                           |                                |
|                      |                       |                                                           |                                |
|                      |                       |                                                           |                                |
|                      |                       | A                                                         |                                |
|                      |                       |                                                           |                                |
|                      |                       | Eliviar                                                   |                                |

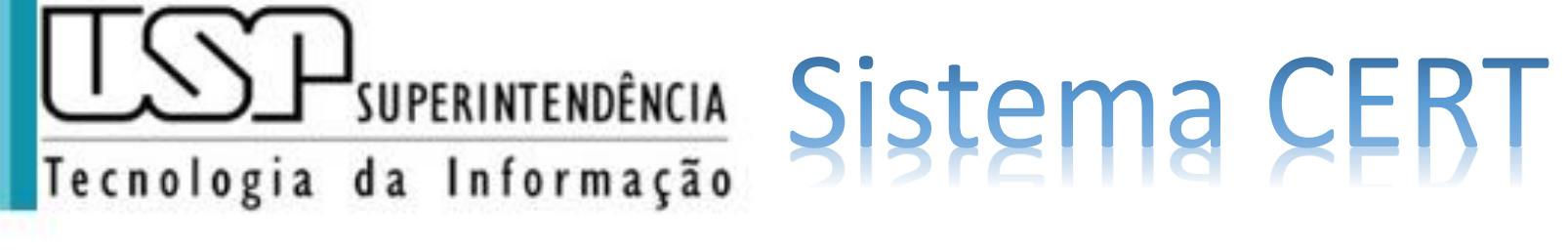

Passo 2: Após a avaliação da CERT o DOCENTE recebe o resultado para dar Ciência

| Detalhes do Cro                                        | edenciameı  | ıto         |                  |                      |      |              |        | × |
|--------------------------------------------------------|-------------|-------------|------------------|----------------------|------|--------------|--------|---|
| <b>Docente</b><br>Ro                                   |             | Nº US       | Р                |                      |      |              |        |   |
| Unidade                                                |             |             | Dep              | artamento            |      |              | 6      |   |
| <b>Regime</b><br>RDIDP                                 |             |             | Cate<br>- Pro    | e <b>goria</b><br>of |      |              |        |   |
| Currículo                                              | Lattes      | Currículo   | Lattes (versão o | ongelada)            |      | Produção Aca | dêmica |   |
| Eormulári<br>Dar ciência<br>Estou ciente<br>Observação | à avaliaç   | ao CERT     |                  |                      |      |              |        | × |
|                                                        | Dar Ciência | à Avaliação | Anexar Arquiv    | o Ver Pare           | ecer | Ver Resumo   | Fecha  | r |

CeTI - SC